## เว็บไซต์ Farmbook : ระบบสมุดทะเบียนเกษตรกรดิจิทัล (สำหรับเจ้าหน้าที่)

- เข้าใช้งานที่เว็บ farmbook.doae.go.th โดยใช้ชื่อผู้ใช้งานและรหัสผ่านเดียวกับระบบ ฐานข้อมูลทะเบียนเกษตรกร โดยจะมีเมนูหลักให้ใช้งาน 3 หัวข้อ คือ
  - 1. เปิคสิทธิ์ผู้ใช้งาน
  - 2. ตรวจสอบการปรับปรุงที่ซ้ำกับทะเบียนเกษตรกร
  - 3. รายงาน

| สมุดทะเบียนเกษตรกร เฮิ | ดสิทธิ์การใช้งาน ตรวจล | สอบการปรับปรุงที่ซ้ำกับทะเบียนเกษตรกร      | รายงาน                                  |                      |                                                     |                      |                 |                                                     |                    | ศสท. ส่วนกลาง | ออกจากระบบ |
|------------------------|------------------------|--------------------------------------------|-----------------------------------------|----------------------|-----------------------------------------------------|----------------------|-----------------|-----------------------------------------------------|--------------------|---------------|------------|
|                        |                        | STENTUGARTISUŠULIŠU<br>DOAE FARMBOOK (SOUR | ะเมียนเกษตรกรด้วย<br>จัประเทศและรายเขต) | <b>6</b> sign        | านผลการปรับปรุงทะเบียบเกะ<br>DOAE FARMBOOK (รายจังห | asnsäde<br>Jai)      | зтябаль<br>DDAE | ตรกรที่ปรับปรุงทะเมียบเกะ<br>E FARMBOOK (แยกรายกิจา | เตรกรด้วย<br>ารรม) |               |            |
|                        |                        |                                            | รายงานผล<br>DOAE                        | ลการปรับ<br>FARMB(   | ปรุงทะเบีย<br>OOK (กรุงเ                            | นเกษตรกร<br>ทพมหานค  | ด้วย<br>เร )    |                                                     |                    |               |            |
|                        |                        | เป้าหมาย                                   | ยอดที่บัน1                              | โค                   | จำนวนแป                                             | ลง                   | เนื้            | ้อที                                                |                    |               |            |
|                        |                        | 1,400 ครัวเรือน                            | 201 ครัวเรีย                            | u                    | 63 แปลง                                             |                      | 1,2             | 79 ใร่                                              |                    |               |            |
|                        |                        |                                            | รายงานผง<br>DOA                         | ุลการปรับ<br>∖E FARN | ปรุงทะเบีย<br>/IBOOK (ร                             | นเกษตรกร<br>ายอำเภอ) | ด้วย            |                                                     |                    |               |            |
|                        |                        | Excel Print                                |                                         |                      |                                                     |                      | Searc           | sh:                                                 |                    |               |            |
|                        |                        | จังหวัด                                    | ž.                                      | อำเภอ                |                                                     | 🕴 จำนวนครัวเรื       | อน              |                                                     | \$                 |               |            |
|                        |                        | กรุงเทพมหานคร                              |                                         | เขดลาดกระบัง         |                                                     | 22                   |                 |                                                     |                    |               |            |
|                        |                        | กรุงเทพมหานคร                              |                                         | เขตคลองสามวา         |                                                     | 20                   |                 |                                                     |                    |               |            |
|                        |                        | กรุงเทพมหานคร                              |                                         | เขดบางเขน            |                                                     | 12                   |                 |                                                     |                    |               |            |
|                        |                        | Showing 1 to 3 of 3 entries                |                                         | ยอดปรับปรุง          | ทะเบียนเกษตรกรราย                                   | ว่าเภอ               |                 | Previous 1                                          | Next               |               |            |
|                        |                        | 2000                                       |                                         |                      |                                                     |                      |                 |                                                     |                    |               |            |

## 2. เมนู "เปิดสิทธิ์ผู้ใช้งาน" ใช้สำหรับเปิดสิทธิ์ให้กับเจ้าหน้าที่ที่ดูแลระดับตำบล

|                                                                                                    | 1         1           1         ระเกิด           1         ระเกิด | 1<br>sand audiogo<br>5<br>5<br>cand oudbug                                                                                      |
|----------------------------------------------------------------------------------------------------|----------------------------------------------------------------------------------------------------|----------------------------------------------------------------------------------------------------|
| เปิดสิทธิ์การใช้ง่าน<br>งันร่างเว่าที่<br>Men ufinitio:<br>องก<br>สัมญิตสเออก<br>เป็นคริม์เสื่อและ รับสัมญิตอยู่กายที่มี 2017.11-09 (203.94)<br>สัมญิตสเออก<br>เป็นคริม์สอบแระ รับสัมญิตอยู่กายที่มี 2017.11-09 (203.94)<br>สัมญิตสเออก<br>สัมญิตสเออก<br>รับสมโรม<br>สามมิล<br>โกเมลา<br>โกเมลา<br>โกเลา<br>โกเมลา<br>โกเมล | กคเลือกที่เครื่องหมายถูกเพื่อ<br>เปิด / ปิคสิทธิ์ หรือ กคถังขยะ<br>เพื่อลบตำบลที่เจ้าหน้าที่ร้อง<br>ขอออกจากสิทธิ์                                                                                                    | กดจัดการสิทธิ์เพื่อเข้าไปเปิด<br>สิทธิ์ผู้ใช้งาน หรือกดลบ<br>ข้อมูลเพื่อลบผู้สมัคร หรือ<br>ผู้ใช้งาน                            |
| <ul> <li>สำรรา แก้วหย่อง</li> <li>siriracha.sk@outlook.com 0846720789</li> <li>สำรรา แก้วหย่อง</li> <li>siriracha.sk@outlook.com 0846720789</li> </ul>                                                                                                    | 3 3<br>50msānš aučaya 3<br>2 0<br>50msānš aučaya                                                                                                    | ชื่อที่ถูกเปิดสิทธิ์แล้วจะเป็น <mark>สีดำ</mark><br>ส่วนชื่อที่ยังไม่ถูกเปิดสิทธิ์จะเป็น<br><mark>สีแดง</mark> ที่ลำดับหน้าชื่อ |

3. เมนู "ตรวจสอบการปรับปรุงที่ซ้ำกับทะเบียนเกษตรกร" ใช้สำหรับตรวจสอบกรณี เกษตรกรได้ปรับปรุงกิจกรรมการเกษตรซ้ำซ้อนกับระบบฐานข้อมูลทะเบียนเกษตรกร ซึ่งหากเจ้าหน้าที่พบว่าข้อมูลมีความซ้ำซ้อนสามารถลบข้อมูลดังกล่าวได้ในเมนูดังกล่าว หรือสามารถลบข้อมูลได้ที่ระบบฐานข้อมูลทะเบียนเกษตรกร ทั้งนี้ หากลบข้อมูล ดังกล่าวจาก เวปไซต์ http://farmbook.doae.go.th หรือแอปพลิเคชัน DOAE Farmbook จะไม่ถูกนับเป็นการปรับปรุงกิจกรรมการเกษตรจาก แอปพลิเคชัน DOAE Farmbook

| มุดทะเบียนเกษตรกร | เปิดสิทธิ์การใช้งาน | ตรวจสอนการปรับปรุงที่จำกับทะเบียนเกษตรกร ราองาน                                                                                         | เมืองบุรีรัมย์ 01 อนุรัตน์ พันธ์ประสิทธิ์ | ออกจากระเ |
|-------------------|---------------------|----------------------------------------------------------------------------------------------------|-------------------------------------------|-----------|
|                   |                     | การปรับปรุงจาก DOAE FARMBOOK ที่ซ้ำกับทะเบียนเกษตรกร                                                                                    |                                           |           |
|                   |                     | รายชื่อ สถานะ ปีที่ปรับปรุง                                                                                                    |                                           |           |
|                   |                     | 🛑 คุณณรงค์ ไชยโย โลนดน่น.ส.4 118393 6 ไร่ 0 งาน 0 ตารางวา จ.บุรีรัมย์ อ.เมืองบุรีรัมย์ ต.กระสัง รอดรวจสอบจากเจ้าหน้าที่ 2561            |                                           |           |
|                   |                     | หมวดหมู่ ข้าว ชนิด ข้าวเจ้า พันธุ์ขาวตอกแขล์ 105 6 ใร่ 0 งาน 0 ตรรงวา<br>วันปลูก 08 พ.ศ. 2561 วันที่คาดว่าจะเกินเกี่ยว 20 พ.ย. 2561     |                                           |           |
|                   |                     | 👔 คุณวู เป็ยแร้มย์ โลนเด/น.ส.4จ 13459 🗉 เร่ 3 งาน 60 ตารางวา จ.บุรีรัมย์ อ.เมืองบุรีรัมย์ ต.กระสัง รอตรวจสอบจากเจ้าหน้าที่ 2561         |                                           |           |
|                   |                     | หมวดหมู่ ข่าว ชนิด ข่าวเจ้า พันธุ์ขาวตอกมะลี 105 5 13 3 งาน 0 ตรรงวา<br>วันปลูก 08 พ.ศ. 2561 วันที่คาดว่าจะเกินเกี่ยว 16 พ.ย. 2561      |                                           |           |
|                   |                     | 👔 คุณอัจฉรา ตะเรรัมย์ โฉนด/น ส.4 23276 6 ใร่ 2 งาน 0 ตารางวา จ.บุรีรัมย์ อ.เมืองบุรีรัมย์ ต.กระลัง รอตรวจสอบจากเจ้าหน้าที่ 2561         |                                           |           |
|                   |                     | หมวดหมู่ ข่าว ชนิด ข่าวเจ้า พันธุ์ขาวตอกมะลิ 105 6 ใร่ 2 งาน 0 ตรรงวา<br>วันปลูก 08 พ.ศ. 2561 วันที่คาดว่าจะเกิบเกี่ยว 16 พ.ย. 2561     |                                           |           |
|                   |                     | 🔁 คุณทน เป็นหวัมย์ โฉนต/น.ส.4ง 17524 5 ใร่ 3 งาน 46 ตารางวา จ.บุรีวัมย์ อ.เมืองบุรีวัมย์ ต.ศระสัง รอตรวจสอบจากเจ้าหน้าที่ 2561          |                                           |           |
|                   |                     | หมวดหมู่ ข่าว ชนิดข้าวเจ้า พันธุ์ขาวตอกแขลิ 105 5 ใร้ 3 งาน 0 ตรรงวา<br>วันปลูก 08 พ.ศ. 2561 วันที่คาดว่าจะเกินเกี่ยว 16 พ.ย. 2561      |                                           |           |
|                   |                     | 😝 คุณบุญจันทร์ ประริษร์มย์ โลนต/น.ศ.4ง 22355 14 ไร่ 2 งาน 64 ตารางวา จ.บุรีรัมย์ อ.เมืองบุรีรัมย์ ต.กระลัง รอตรวจสอบจากเจ้าหน้าที่ 2561 |                                           |           |
|                   |                     | หมวดหมู่ ข้าว ชนิด ข้าวเจ้า พันธุ์ขาวตอกแขลี 105 14 15 2 งาน 0 ตรรงงา<br>วันปลูก 08 พ.ศ. 2561 วันที่คาดว่าจะเกินเกี่ยว 16 พ.ย. 2561     |                                           |           |
|                   |                     | 😝 คุณสมพร จีนเกา ส.ค.1.317 11 ไร่ 1 งาน 0 ดารางวา จ.บุรีรัมย์ อ.เมืองบุรีรัมย์ ด.กระลัง รอดรวจสอบจากเจ้าหน้าที่ 2561                    |                                           |           |
|                   |                     | หมวดหมู่ ข้าว ชนิดข้าวเจ้า พันธุ์ขาวตอกมะลิ 105 11 ไว้ 1 งาน 0 ตารางวา<br>วันปลูก 08 พ.ศ. 2561 วันที่คาดว่าจะเก็บเกี่ยว 17 ธ.ศ. 2561    |                                           |           |

- เมนู "รายงาน" แสดงรายงานผลการปรับปรุงทะเบียนเกษตรกรบนแอปพลิเคชัน DOAE
   Farmbook ซึ่งแบ่งเป็น 3 รายงาน ดังนี้
  - 4.1 รายงานผลการปรับปรุงทะเบียนเกษตรกรด้วย DOAE Farmbook (รวมทั้งประเทศ และรายเขต)
  - 4.2 รายงานผลการปรับปรุงทะเบียนเกษตรกรด้วย DOAE Farmbook (รายจังหวัด)
  - 4.3 รายชื่อเกษตรกรที่ปรับปรุงทะเบียนเกษตรกรด้วย DOAE Farmbook (แยกราย กิจกรรม)

| มุดทะเบียนเกษตรกร | ເປັດສຶກຣົ່ກາຣໃຮ້ຈານ | ตรวจสอบการปรับปรุงที่ซ้ำกับทะเบียนเกษตรกร | รายงาน                                       |                                                |                         |                                                                         |            | ศสท. ส่วนกลาง | ออกจากระบบ |
|-------------------|---------------------|-------------------------------------------|----------------------------------------------|------------------------------------------------|-------------------------|-------------------------------------------------------------------------|------------|---------------|------------|
|                   |                     | STEVTUGERTSUBUIG                          | งทะเมียนเกษตรกรด้วย<br>มทั้งประเทศและราชเขต) | รายงานผลการปรับปรุงกะเบีย<br>DOAE FARMBOOK (รา | เกษตรกรกัวย<br>รังหวัด) | รายชื่อเกษตรกรที่ปริบปรุงกะเบียนเกษตรก<br>DOAE FARMBOOK โนยกรายที่จกรรม | nsđou<br>J |               |            |
|                   |                     |                                           | รายงานผล<br>DOAE F                           | การปรับปรุงทะเบี<br>ARMBOOK (กรุ               | ยนเกษตรกร<br>งเทพมหานศ  | รด้วย<br>คร )                                                           |            |               |            |
|                   |                     | เป้าหมาย                                  | ผลการปรับปรุง (ครัว                          | วเรือน)                                        | สานวนแปลง               | เนื้อที                                                                 |            |               |            |
|                   |                     | 1,400 ครัวเรือน                           | 202 ครัวเรือน                                |                                                | 63 แปลง                 | 1,279 ไร่                                                               | -          |               |            |
|                   |                     |                                           | รายงานผล<br>DOA                              | การปรับปรุงทะเบี<br>E FARMBOOK                 | ยนเกษตรกร<br>(รายอำเภอ) | <u>ั</u> ดวัย                                                           |            |               |            |
|                   |                     | Excel Print                               |                                              |                                                |                         | Search:                                                                 |            |               |            |
|                   |                     | จังหวัด                                   | <b>^</b>                                     | อำเภอ                                          | 🅴 จำนวนครัวเ            | รือน                                                                    | 0          |               |            |
|                   |                     | กรุงเทพมหานคร                             | L                                            | เขตลาดกระบัง                                   | 22                      |                                                                         |            |               |            |
|                   |                     | กรุงเทพมหานคร                             |                                              | เขตคลองสามวา                                   | 20                      |                                                                         |            |               |            |
|                   |                     | กรุงเทพมหานคร                             | L                                            | เขตบางเขน                                      | 12                      |                                                                         |            |               |            |
|                   |                     | Showing 1 to 3 of 3 entries               |                                              |                                                |                         | Previous 1                                                              | Next       |               |            |
|                   |                     |                                           |                                              | ยอดปรับปรุงทะเบียนเกษตรกรร                     | ายอำเภอ                 |                                                                         | =          |               |            |
|                   |                     | 2500                                      |                                              |                                                |                         |                                                                         |            |               |            |
|                   |                     | 2000                                      |                                              |                                                |                         |                                                                         |            |               |            |
|                   |                     |                                           |                                              |                                                |                         |                                                                         |            |               |            |

## แสดงรายงานผลการปรับปรุงทะเบียนเกษตรกรด้วย DOAE Farmbook รวมทั้งประเทศ

| มุดทะเบียนเกษตรกร | เปิดสิทธิ์การใช้งาน | ตรวจสอบการปรับปรุงที่ซ้ำกับทะ | ะเบียนเกษตรกร รายงาน                                                   |                                                                  |                         |                                                                            | ศสท. ส่วนกลาง | BBNOINSE |
|-------------------|---------------------|-------------------------------|------------------------------------------------------------------------|------------------------------------------------------------------|-------------------------|----------------------------------------------------------------------------|---------------|----------|
|                   |                     |                               | ามผลการปรับปรุงกะเบียนเกษตรกรด้วย<br>FARMBOOK (รวมทั้งประเทศและรายเขต) | รายงานผลการปรีมปรุงกาะเบียนเกษตรกร<br>DOAE FARMBOOK (รายจังหวัด) | dou 🥻 🏠 si              | ซซึ่งเกษตรกรที่ปริมปรุงกะเบียนเกษตรกรด้วย<br>DOAE FARMBOOK (แขกราชกิจกรรม) |               |          |
|                   |                     |                               | รายงานผ<br>DOAE                                                        | ลการปรับปรุงทะเบียนเ<br>E FARMBOOK (รวมทั่                       | กษตรกรด้วย<br>ไงประเทศ) |                                                                            |               |          |
|                   |                     | Excel Print                   |                                                                        |                                                                  |                         | Search:                                                                    |               |          |
|                   |                     | จังหวัด                       | เป้าหมายครัวเรือน                                                      | ผลการปรับปรุง (ครัวเรือน)                                        | จำนวนแปลง               | ๑ เนื้อที่ทั้งหมด (ไร่)                                                    |               |          |
|                   |                     | ทั้งประเทศ                    | 1,140,000                                                              | 35,040                                                           | 67,863                  | 613,918                                                                    |               |          |
|                   |                     | บุรีรัมย์                     | 35,000                                                                 | 18,598                                                           | 34,325                  | 277,394                                                                    |               |          |
|                   |                     | นครสวรรค์                     | 20,600                                                                 | 4,531                                                            | 9,313                   | 131,688                                                                    |               |          |
|                   |                     | ศรีสะเกษ                      | 43,200                                                                 | 3,220                                                            | 7,164                   | 41,834                                                                     |               |          |
|                   |                     | สุรินทร์                      | 35,400                                                                 | 2,534                                                            | 4,795                   | 46,133                                                                     |               |          |
|                   |                     | พิจิตร                        | 12,000                                                                 | 1,707                                                            | 3,119                   | 54,993                                                                     |               |          |
|                   |                     | ขอนแก่น                       | 41,400                                                                 | 1,606                                                            | 2,330                   | 17,212                                                                     |               |          |
|                   |                     | ยโสธร                         | 17,000                                                                 | 1,035                                                            | 1,586                   | 14,140                                                                     |               |          |
|                   |                     | สกลนคร                        | 34,200                                                                 | 315                                                              | 382                     | 4,380                                                                      |               |          |
|                   |                     | เพชรบุรณ์                     | 18,600                                                                 | 272                                                              | 444                     | 3,885                                                                      |               |          |
|                   |                     | พืษณุโลก                      | 14,200                                                                 | 243                                                              | 473                     | 4,803                                                                      |               |          |
|                   |                     | อ่านาจเจริญ                   | 13,400                                                                 | 177                                                              | 479                     | 3,479                                                                      |               |          |
|                   |                     | ร้อยเอ็ด                      | 42,000                                                                 | 126                                                              | 311                     | 1,544                                                                      |               |          |
|                   |                     | นดรราชสีมา                    | 51,800                                                                 | 115                                                              | 157                     | 1,662                                                                      |               |          |

## แสดงรายงานผลการปรับปรุงทะเบียนเกษตรกรด้วย DOAE Farmbook รายจังหวัด มุลารเบียนเกษตรกร และครั้งของ (การการการการกรุง) (การการการกรุง) (การการการการกรุง) (การการการการการการการการกา

|                                                                                                    | รายงานผลการ<br>DOAE FAR                                        | ปรับปรุงทะเบียนเกษตรกร<br>VBOOK (กรุงเทพมหานค                                                | ด้วย<br>กร )                              |
|----------------------------------------------------------------------------------------------------|----------------------------------------------------------------|----------------------------------------------------------------------------------------------|-------------------------------------------|
| เป้าหมาย                                                                                             | ผลการปรับปรุง (ครัวเรือน)                                      | จำนวนแปลง                                                                                    | เนื้อที                                   |
| ,400 ครัวเรือน                                                                                       | 54 ครัวเรือน                                                   | 63 แปลง                                                                                      | 1,279 %                                   |
|                                                                                                    | รายงานผลการ<br>DOAE F                                          | ปรับปรุงทะเบียนเกษตรกร<br>ARMBOOK (รายอำเภอ)                                                 | ด้วย                                      |
| txcel Print                                                                                          | รายงานผลการ<br>DOAE F                                          | ปรับปรุงทะเบียนเกษตรกร<br>ARMBOOK (รายอำเภอ)                                                 | ด้วย<br>search:                           |
| xcel Pret                                                                                            | รายงานผลการ<br>DOAE F.                                         | ปรับปรุงทะเบียนเกษตรกร<br>ARMBOOK (รายอำเภอ)                                                 | ด้วย<br>search:                           |
| xcei Prest<br>จังหวัด<br>รุงเทพนหานตร                                                                | รายงานผลการ<br>DOAE F.<br>* อำเภอ<br>เรตอาดก                   | ปรับปรุงทะเบียนเกษตรกร<br>ARMBOOK (รายอำเภอ)<br>เช่ม 22                                      | ด้วย<br>ระมะท:                            |
| วงต์ Pret<br>ร้องรัด<br>รุงเทพมหานคร<br>รุงเทพมหานคร                                                 | รายงานผลการ<br>DOAE F.<br>ชาเภอ<br>เรตลางก<br>เรตสางก          | ปรับปรุงทะเบียนเกษตรกร<br>ARMBOOK (รายอำเภอ)<br>ขม 22<br>ทมวา 20                             | ด้วย<br>search:<br>Jau                    |
| เหม Prat<br>โลหวัด<br>ไสหรัญหายเหานคร<br>เสมรรณหายคร<br>เสมรรณหายคร                                  | รายงานผลการ<br>DOAE F.<br>ชาเภอ<br>เรตลางค<br>เรตคอง<br>เรตาอง | <b>ปรับปรุงทะเบียนเกษตรกร</b><br>ARMBOOK (รายอำเภอ)<br><sup>องไม</sup> 22<br>ามวา 20<br>ม 12 | ด้วย<br>search:                           |
| เอย Prat<br>โรงรัต<br>เงินทรานหร<br>เงินทรานหร<br>(เงิมรานหรานคร<br>(เงิมรานหรานคร<br>(เงิมรานหรานคร | รายงานผลการ<br>DOAE F.<br>๕ อำเภอ<br>เรตอางก<br>เรตอางก        | ปรับปรุงทะเบียนเกษตรกร<br>ARMBOOK (รายอำเภอ)<br>ขมง 22<br>ามถา 20<br>ม 12                    | ด้วย<br>search:<br>law<br>Previous 1 Next |

แสดงรายชื่อเกษตรกรที่ปรับปรุงทะเบียนเกษตรกรด้วย DOAE Farmbook รายกิจกรรม

| <u></u> ນนเกษดรกร เปิดสิทธิ์การใช้งาเ | ມ <del>ແ</del> ຮວຈສອນກາຣປຣັບປຣຸ | งที่ซ้ำกับทะเบียนเกษตรกร                             | รายงาน                                  |                                   |                                              |                                               |                                  |        | เมืองบุรีรัมย์ 01 อนุรัตน์ พันธ์ประสิทธิ์ |
|---------------------------------------|---------------------------------|------------------------------------------------------|-----------------------------------------|-----------------------------------|----------------------------------------------|-----------------------------------------------|----------------------------------|--------|-------------------------------------------|
|                                       |                                 | รายซึ่งเกษตรกรที่ปรับปรุงท<br>DOAE FARMBOOK (รวมทั้ง | เะเบียบเกษตรกรด้วย<br>เประเทศและรายเขต) | รายชื่อเกษตรกรที่ปร้<br>DOAE FARM | มปรุงกะเบียนเกษตรกรด้วย<br>800ห (รายจังหวัด) | รายชื่อเกษตรกรที่ปรับปรุง<br>DOAE FARMBOOK (ข | าะเบียนเกษตรกร<br>เยกรายกิจกรรม) | ຕ້ວຍ   |                                           |
|                                       | Excel                           | Print                                                |                                         |                                   |                                              | Search:                                       |                                  |        |                                           |
|                                       | ลำดับที่ 🕇                      | ชื่อ-สกุล                                            | ≑ รหัสบัตรประชาชน ≑                     | เอกสารสิทธิ์                      | ≑ เนื้อที่/ไร่-งาน-ว                         | า ≑ เนื้อที่ปลูก/ไร่-งาน-วา ≑                 | จังหวัด 🕸                        | อ่าเร  |                                           |
|                                       | 1                               | เดียบ การเพียร                                       | 3310101439379                           | โฉนด/น.ส.4                        | 26-3-0                                       | 10-0-0                                        | บุรีรัมย์                        | เมืองข |                                           |
|                                       | 2                               | ประทุม ขบูรณ์รัมย์                                   | 3310101055449                           | ໂລນດ/ນ.ສ.4                        | 13-2-0                                       | 3-0-0                                         | បុទីទ័ររយ៍                       | เมืองา |                                           |
|                                       | 3                               | ผิว หุกทอง                                           | 3310100369148                           | โฉนด/น.ส.4                        | 53-1-0                                       | 9-0-0                                         | บุรีรัมย์                        | เมืองข |                                           |
|                                       | 4                               | ประกิจ กุมรัมย์                                      | 4310100016987                           | ໂລນດ/ນ.ສ.4                        | 14-3-0                                       | 7-0-0                                         | บุรีรัมย์                        | เมืองา |                                           |
|                                       | 5                               | สนิท หงษ์รุจิโก                                      | 3310100210416                           | ໂລນດ/ນ.ສ.43                       | 30-1-80                                      | 30-1-0                                        | บุรีรัมย์                        | เมืองข |                                           |
|                                       | 6                               | กมลทิพย์ ศรีบุญเรื่อง                                | 1480400110231                           | น.ส.3ข                            | 83-3-46                                      | 10-0-0                                        | บุรีรัมย์                        | เมืองา |                                           |
|                                       | 7                               | วิสัยพรรณ ชีวารัมย์                                  | 3310100430220                           | โฉนด/น.ส.4จ                       | 10-2-87                                      | 10-2-0                                        | บุรีรัมย์                        | เมืองา |                                           |
|                                       | 8                               | รดิรัดน์ ทับอุดมพลสิทธ์                              | 5310100004791                           | ໂລນດ/ນ.ສ.43                       | 11-3-90                                      | 10-0-0                                        | บุรีรัมย์                        | เมืองข |                                           |
|                                       | 9                               | รดิรัตน์ ทับอุดมพลสิทธ์                              | 5310100004791                           | ໂລນດ/ນ.ສ.4ຈ                       | 7-0-13                                       | 7-0-0                                         | บุรีรัมย์                        | เมืองข |                                           |
|                                       | 10                              | สีทอง ทับอุดม                                        | 3310101727714                           | ໂລນດ/ນ.ສ.4ຈ                       | 19-0-58                                      | 9-0-0                                         | บุรีรัมย์                        | เมืองข |                                           |
|                                       | 11                              | ประพาด ชาติประสพ                                     | 3310101548259                           | ໂລນດ/ນ.ສ.4ຈ                       | 13-3-76                                      | 13-3-76                                       | บุรีรัมย์                        | เมืองข |                                           |
|                                       | 12                              | รดิรัตน์ ทับอุดมพลสิทธ์                              | 5310100004791                           | ໂລນດ/ນ.ສ.4ຈ                       | 7-0-13                                       | 7-0-13                                        | บุรีรัมย์                        | เมืองข |                                           |
|                                       | 13                              | บังอร เขียวรัมย์                                     | 3310101987201                           | ໂລນດ/ນ.ສ.43                       | 7-2-6                                        | 6-2-0                                         | บุรีรัมย์                        | เมืองข |                                           |
|                                       | 14                              | จรูญ ค้องรัมย์                                       | 3310101063387                           | ໂລນດ/ນ.ສ.4ຈ                       | 44-1-30                                      | 14-0-0                                        | បុទីទ័ររប់                       | เมืองข |                                           |
|                                       | 15                              | กิตดิ์ธนา อุไรรัมย์                                  | 3310102102785                           | ໂລນດ/ນ.ສ.4ຈ                       | 19-3-73                                      | 19-3-0                                        | បុទីទ័ររប់                       | เมืองข |                                           |
|                                       | 16                              | วิลัยพรรณ ชิวารัมย์                                  | 3310100430220                           | น.ส.3                             | 20-3-52                                      | 10-2-0                                        | បុទីទ័ររប់                       | เมืองา |                                           |
|                                       | 17                              | ประพาด ชาติประสพ                                     | 3310101548259                           | ໂລນດ/ນ.ສ.4ຈ                       | 15-2-55                                      | 15-2-0                                        | บุรีรัมย์                        | เมืองข |                                           |
|                                       | 18                              | รดิรัดน์ ทับอุดมพลสิทธ์                              | 5310100004791                           | โฉนด/น.ส.4จ                       | 3-2-6                                        | 3-0-0                                         | บุรีรัมย์                        | เมืองา |                                           |

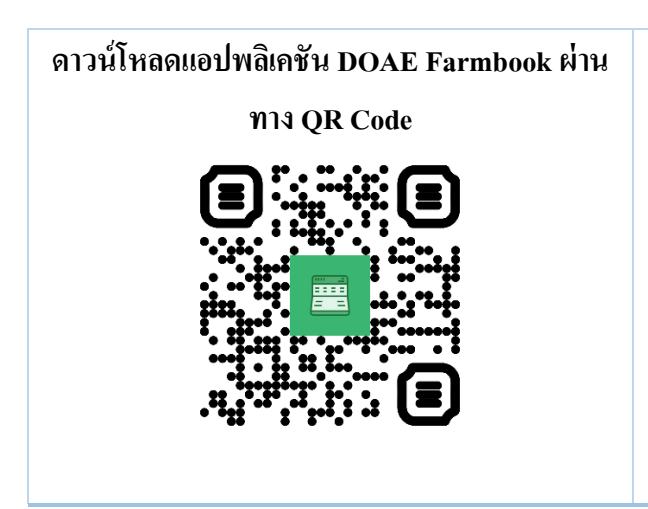

ดูรายละเอียดเพิ่มเติมได้ที่ <u>http://myapp.doae.go.th/</u> <u>www.facebook.com/digitaldoae</u> 02-579-3926 หรือ

http://bit.ly/2JYHDHK